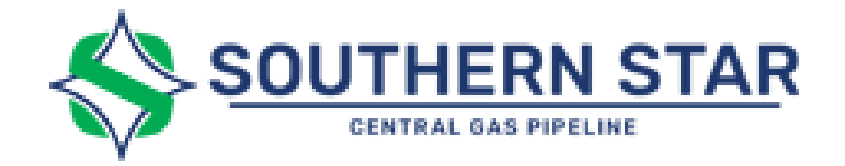

## **Rate Adjustment Tutorial**

Rate Adjustment Video Tutorial: Rate Adjustment Video Tutorial

## Access & Security

To request a rate adjustment, the following prerequisites are required:

- 1) A fully executed active contract that has a term date equal to or greater than the term of a requested rate adjustment.
- 2) Customer user has the appropriate security to request a rate adjustment (Service Request External security role)

## **Rate Adjustment Request**

• In the Customer Activities section in CSI, click on the "Contracts" tab

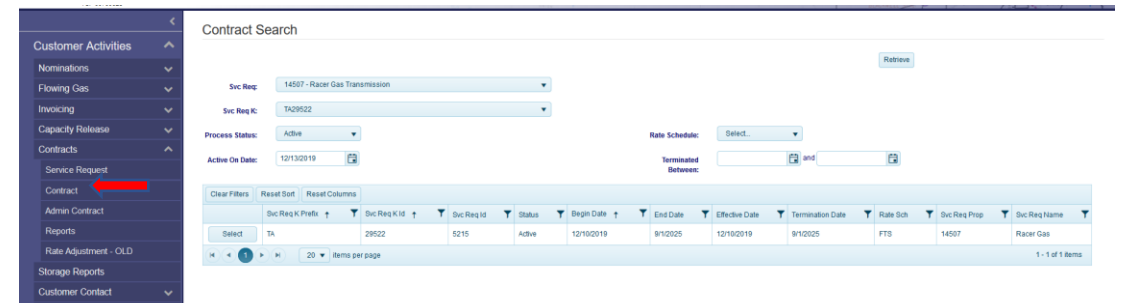

- Click on the "Contract" tab This will bring up the Contract Search screen
- The "Svc. Req:" field will populate based on the user's sign-in information. If the user is affiliated with another company, they will need to choose the correct company from the dropdown box.
- Under the "Svc Req K:" field, choose the desired contract.
- In the "Process Status" dropdown choose "Active".
- Click on the "Retrieve" button in the upper right-hand corner of the screen. The search results will populate in the grid table.
- Click the "Select" button next to the desired contract. The contract card will open (seven tabs of information).

Rate Adjustment Tutorial

| tail Comments Attachments Documents Amendments Rate Adjustment                                                        |             |
|----------------------------------------------------------------------------------------------------|-------------|
|                                                                                                    | +           |
|                                                                                                    |             |
| Id <b>Y</b> Routing Status <b>Y</b> Process Status                                                                    | <b>T</b> Ra |
| 24835 Pending Review By TSP Submitted                                                                                 | 12          |
| 24834 Pending Review By TSP Submitted                                                                                 | 12          |
| 24829 Pending Review By TSP Submitted                                                                                 | 12          |
| 24828 Pending Review By TSP Submitted                                                                                 | 12          |
| 24827 Pending Review By TSP Submitted                                                                                 | 12          |
| 24826 Pending Review By TSP Submitted                                                                                 | 12          |
| 24828 Pending Review By TSP Submitted   24827 Pending Review By TSP Submitted   24826 Pending Review By TSP Submitted |             |

- Choose the tab labeled "Rate Adjustment"
- Click on the button "Create Rate Adjustment" to request a new rate adjustment. If the user does not have appropriate security to request a rate adjustment, an error message will be displayed.

| Rate Adjustment Information 🖍    |                     |            |                |               |
|----------------------------------|---------------------|------------|----------------|---------------|
| Rate Begin Date:                 | 01/01/2020          |            | Rate End Date: | 02/01/2020    |
| Rate Adjustment Type:            | Receipt to Delivery | •          | Location Zone: | Market - TA 🔍 |
| Charge Type:                     | RES                 | - ×        |                |               |
| Electronic Signature Acceptable: |                     |            |                |               |
| Rate Entry:                      | Rate Period         | •          |                |               |
|                                  | O Begin Date        | End Date   | Rate 🖍         |               |
|                                  | 01/01/2020          | 02/01/2020 | 0.050000       |               |

- Once in the Rate Adjustment tab, begin inputting data for the Rate Adjustment request.
  - Enter the "Rate Begin Date" or use the calendar to choose the date
  - Enter the "Rate End Date" or use the calendar to choose the date
  - o Next select the "Rate Adjustment Type". Choose one of the following;
    - "Locations Delivery" (Discounted Rate to selected Primary and/or Secondary Locations)
    - "Receipt to Delivery" (Discounted Rate applies only if transported from specific "Discounted Receipt(s)" to specific "Discounted Delivery(s)")
  - Choose "Location Zone" (certain contracts FTS-P, FTS-M will default accordingly)

- Market TA
- Production TA
- Choose Charge type
  - ITS contracts will default to CMD (commodity for an IT contract)
  - FTS contracts will choose from
    - 1. RES- Reservation
    - 2. ORA- Authorized Overrun
    - 3. ORC- Overrun Capacity Non-Chargeable
- Electronic Signature Acceptable will default based on the Customer's electronic contracting status. This option can be unchecked if it is not wanted for this specific request.
- Rate Entry has two choices:
  - Rate Period (default)
  - Quantity Range
- Rate Period Options:
  - Enter Begin Date- Defaults to the rate begin date entered earlier
  - Enter End Date- Defaults to the rate end date entered earlier
  - Enter Rate
  - Multiple date ranges with multiple rates can be entered by clicking the "+" beside the Begin Date and repeat the process above. Make sure not to overlap dates. The system will allow gaps in the dates, but the system will give a warning message to make sure this is the intent.
- Quantity Range Options:
  - Click on Add Quantity Range
    - Enter Min Qty
    - Enter Max Qty
    - Enter Rate
  - Multiple date ranges with multiple rates can be entered by clicking the "+" beside the Begin Date and repeat the process above. Make sure not to overlap dates. The system will allow to have gaps in the dates, but the system will give a warning message to make sure this is the intent.

| Market 🖍                                         |                                                               |                    |                         |                |          |          |     |              |
|--------------------------------------------------|---------------------------------------------------------------|--------------------|-------------------------|----------------|----------|----------|-----|--------------|
| Receipt                                          |                                                               |                    |                         |                |          |          |     |              |
| ► Open Sel                                       | ector                                                         |                    |                         |                |          |          |     | 1            |
| Rect                                             | oc 🍸                                                          | Rec Loc Name 🌱 🍸   | Line Segment            | Y Pooling Area | T        | Loc Type | • ↑ | T            |
| × 9990                                           | 0                                                             | Prd/Mkt Interface  | 909 - Prd/Mkt Interface | s P            |          | Primary  |     |              |
| K • 1                                            | Image: Non-State     20 ▼ items per page     1 - 1 of 1 items |                    |                         |                |          |          |     | tems         |
| Delivery                                         |                                                               |                    |                         |                |          |          |     |              |
| ▶ Open Sel                                       | ector                                                         |                    |                         |                |          |          |     | 1            |
| Del L                                            | oc 📍                                                          | Del Loc Name 🛛 🍸   | Line Segment 🛛 🍸        | Pooling Area   | <b>T</b> | _ос Туре | t   | $\mathbf{T}$ |
| <b>X</b> 142                                     |                                                               | Summit Rogersville | 455 - Springfield       | МА             | 1        | Primary  |     |              |
| ( ● ● ● 20 ▼ items per page     1 - 1 of 1 items |                                                               |                    |                         |                |          |          |     |              |

- Locations Delivery as Rate Adjustment Type:
  - Go to "Delivery" in the bottom section of the screen, click on "Open Selector"
  - Either choose the Del Loc by clicking on the "+" or start typing in the filter to bring up the Location and then click on the "+" (search by typing in the location number or by name)
  - Close selector when finished choosing Delivery Locations
- Receipts Delivery as Rate Adjustment Type:
  - Go to "Receipt" in the bottom section of the screen, click on "Open Selector"
  - Either choose the Del Loc wanted by clicking on the "+" or start typing in the filter to bring up the Location wanted and then click on the "+" (search by typing in the location number or by name)
  - Close selector when finished choosing Receipt Locations
  - Then go to "Delivery", click on "Open Selector"
  - Either choose the Del Loc that by clicking on the "+" or start typing in the filter to bring up the Location you want and then click on the "+" (search by typing in the location number or by name)
  - Close selector when finished choosing Delivery Locations

Save

- Click on "Save" (the top right-hand corner of the screen)
- Confirm the entered information is correct if any additional edits are made, click on "save" again
- Once reviewed, click on "Submit"

Note: Do not use the arrow keys to get out of any box or field. Always use the tab button or use the mouse to click out of the field.

## **CSI Help Desk**

• Please contact us at the CSI Help Desk number (270-852-5123) with any additional Rate Adjustment questions.